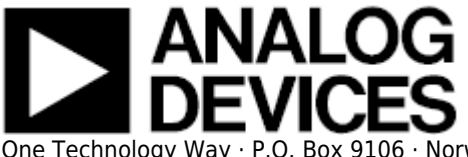

# **ADF4360 - Microcontroller No-OS Driver**

# **Supported Devices**

- ADF4360-0
- ADF4360-1
- ADF4360-2
- ADF4360-3
- ADF4360-4
- ADF4360-5
- ADF4360-6
- ADF4360-7
- ADF4360-8
- ADF4360-9

# **Evaluation Boards**

- EVAL-ADF4360-0EBZ1
- EVAL-ADF4360-1EBZ1
- EVAL-ADF4360-2EBZ1
- EVAL-ADF4360-3EBZ1
- EVAL-ADF4360-4EBZ1
- EVAL-ADF4360-5EBZ1
- EVAL-ADF4360-6EBZ1
- EVAL-ADF4360-7EBZ1
- EVAL-ADF4360-8EBZ1
- EVAL-ADF4360-9EBZ1

## **Overview**

The ADF4360-0, ADF4360-1, ADF4360-2, ADF4360-3, ADF4360-4, ADF4360-5, ADF4360-6, ADF4360-7, ADF4360-8 and ADF4360-9 are fully integrated integer-N synthesizers and voltage controlled oscillators (VCOs). The ADF4360-0, ADF4360-1, ADF4360-2, ADF4360-3, ADF4360-4, ADF4360-5, ADF4360-6, ADF4360-7, ADF4360-8 and ADF4360-9 are designed for a center frequency of 2600 MHz (ADF4360-0), 2250 MHz (ADF4360-1), 2000 MHz(ADF4360-2), 1750 MHz(ADF4360-3), 1600 MHz(ADF4360-4), 1300 MHz(ADF4360-5), 1150 MHz (ADF4360-6) or a frequency which is set by external inductors between 350 MHz to 1800 MHz(ADF4360-7) or 65 MHz to 400 MHz (ADF4360-8 and

Rev 05 Oct 2012 15:45 | Page 1

ADF4360-9) . In addition, a divide option is available. Control of all the on-chip registers is through a simple 3-wire interface. The devices operate with a power supply ranging from 3.0 V to 3.6 V and can be powered down when not in use.

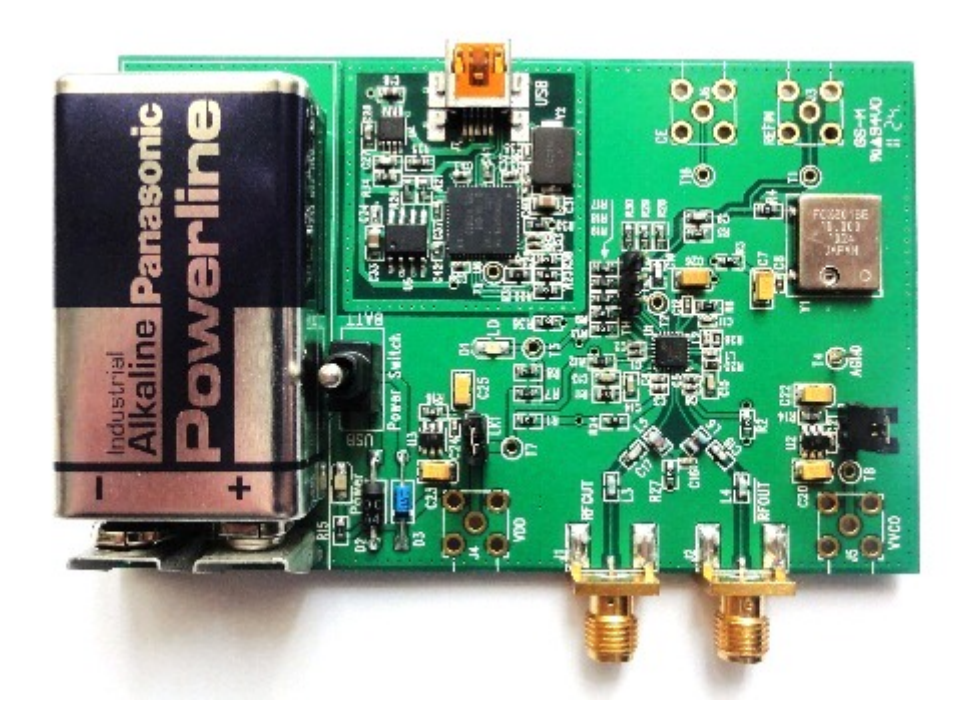

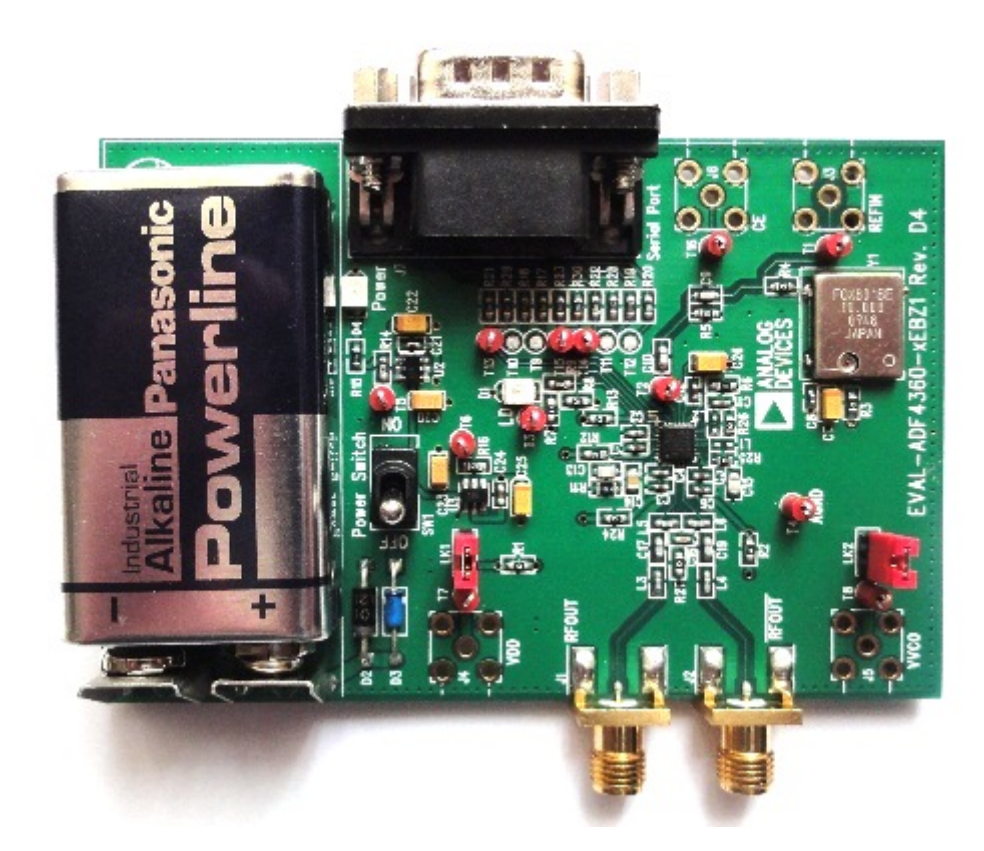

The goal of this project (Microcontroller No-OS) is to be able to provide reference projects for lower end processors, which can't run Linux, or aren't running a specific operating system, to help those customers using microcontrollers with ADI parts. Here you can find a generic driver which can be used

Rev 05 Oct 2012 15:45 | Page 2

as a base for any microcontroller platform and also specific drivers for Renesas platforms.

#### HW Platform(s):

- EVAL-ADF4360-0EBZ1 (ADI)
- EVAL-ADF4360-1EBZ1 (ADI)
- EVAL-ADF4360-2EBZ1 (ADI)
- EVAL-ADF4360-3EBZ1 (ADI)
- EVAL-ADF4360-4EBZ1 (ADI)
- EVAL-ADF4360-5EBZ1 (ADI)
- EVAL-ADF4360-6EBZ1 (ADI)
- EVAL-ADF4360-7EBZ1 (ADI)
- EVAL-ADF4360-8EBZ1 (ADI)
- EVAL-ADF4360-9EBZ1 (ADI)
- Renesas Demo Kit for RL78G13 (Renesas)
- Renesas Demo Kit for RX62N (Renesas)

## **Driver Description**

The driver contains two parts:

- The driver for the ADF4360-x part, which may be used, without modifications, with any microcontroller.
- The Communication Driver, where the specific communication functions for the desired type of processor and communication protocol have to be implemented. This driver implements the communication with the device and hides the actual details of the communication protocol to the ADI driver.

The Communication Driver has a standard interface, so the ADF4360-x driver can be used exactly as it is provided. There are three functions which are called by the ADF4360-x driver:

- SPI\_Init() initializes the communication peripheral.
- SPI\_Write() writes data to the device.
- SPI\_Read() reads data from the device.

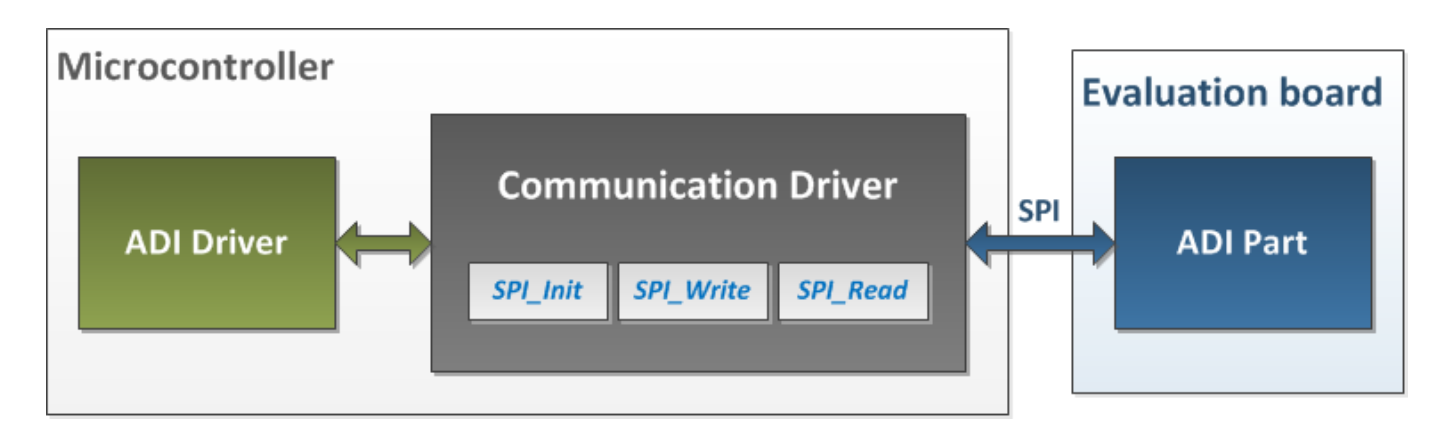

Driver architecture

Rev 05 Oct 2012 15:45 | Page 3

The implementation of these three functions depends on the used microcontroller.

The following functions are implemented in this version of ADF4360 driver:

| Function                                                              | Description                          |
|-----------------------------------------------------------------------|--------------------------------------|
| unsigned char ADF4360_Init(unsigned char adf4360Version)              | Initialize the device.               |
| void ADF4360_Write(unsigned long data)                                | Write data into a register.          |
| void ADF4360_Power(unsigned char powerMode)                           | Powers down or powers up the device. |
| unsigned long long ADF4360_SetFrequency(unsigned long long frequency) | Sets the ADF4360 frequency.          |

# **Downloads**

- ADF4360 Generic Driver
- ADF4360 RL78G13 Driver
- ADF4360 RX62N Driver

# **Renesas RL78G13 Quick Start Guide**

This section contains a description of the steps required to run the ADF4360 demonstration project on a Renesas RL78G13 platform.

## **Required Hardware**

- Renesas Demo Kit for RL78G13 (Renesas)
- EVAL-ADF4360-0EBZ1 (ADI)
- EVAL-ADF4360-1EBZ1 (ADI)
- EVAL-ADF4360-2EBZ1 (ADI)
- EVAL-ADF4360-3EBZ1 (ADI)
- EVAL-ADF4360-4EBZ1 (ADI)
- EVAL-ADF4360-5EBZ1 (ADI)
- EVAL-ADF4360-6EBZ1 (ADI)
- EVAL-ADF4360-7EBZ1 (ADI)
- EVAL-ADF4360-8EBZ1 (ADI)
- EVAL-ADF4360-9EBZ1 (ADI)

#### **Required Software**

IAR Embedded Workbench for Renesas RL78 Kickstart

## **Hardware Setup**

An EVAL-ADF4360-xEBZ1 board has to be interfaced with the Renesas Demonstration Kit (RDK) for RL78G13.

There are two types of boards: with USB connector or with DB9 connector.

Eval board with USB connector:

| T4  | (GND)  | → | RL78G13 | J11 | connector | Pin | ו 5 |  |
|-----|--------|---|---------|-----|-----------|-----|-----|--|
| T13 | (DATA) | → | RL78G13 | J11 | connector | Pin | ו 2 |  |
| T14 | (LE)   | → | RL78G13 | J11 | connector | Pin | ו 1 |  |
| T15 | (CLK)  | → | RL78G13 | J11 | connector | Pin | ו 4 |  |

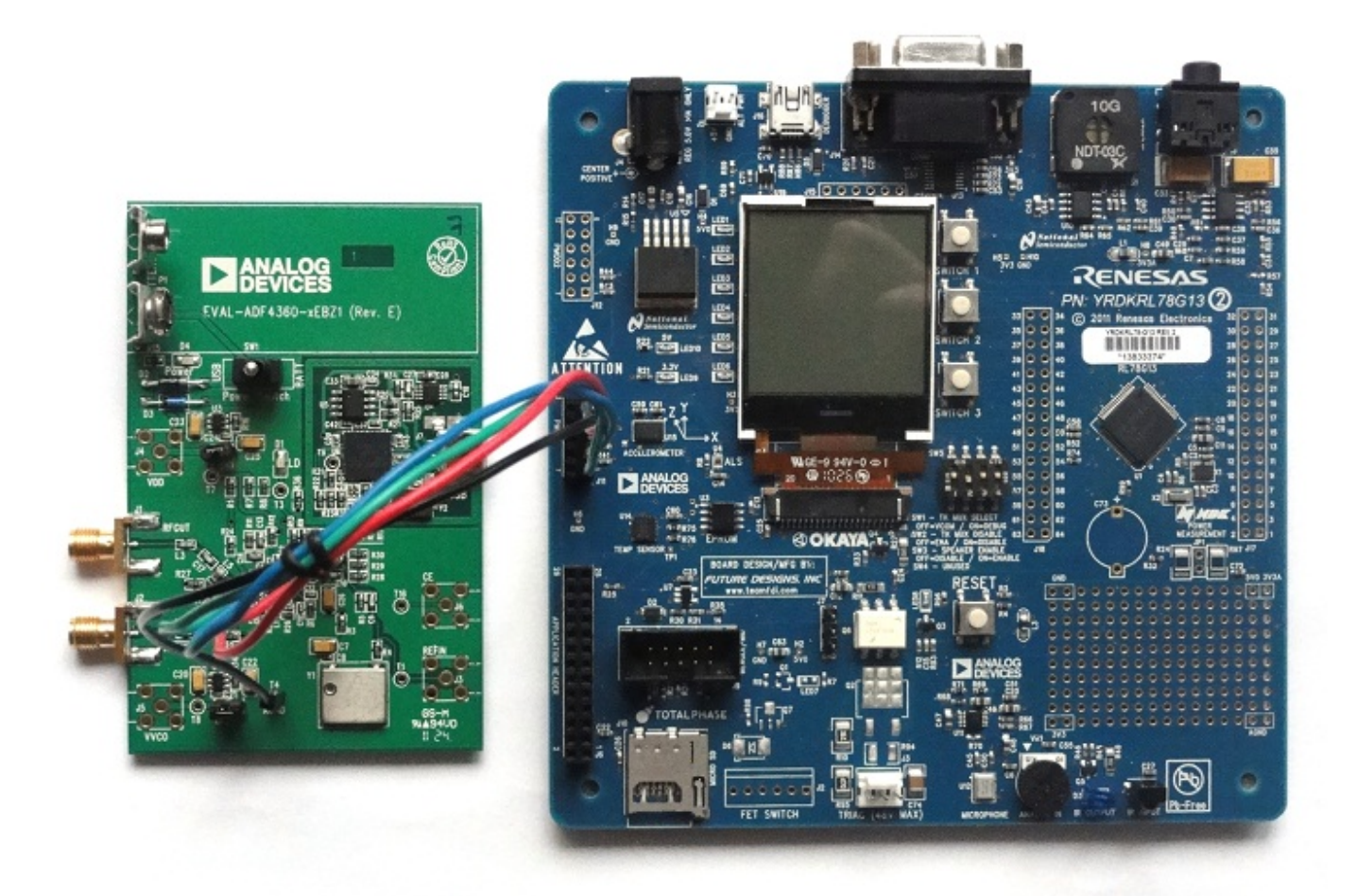

Eval board with DB9 connector:

```
9 Way D-Type connector Pin 3 (CLK) \rightarrow RL78G13 J11 connector Pin 4
9 Way D-Type connector Pin 5 (DATA) \rightarrow RL78G13 J11 connector Pin 2
9 Way D-Type connector Pin 6 (GND) \rightarrow RL78G13 J11 connector Pin 5
9 Way D-Type connector Pin 7 (LE) \rightarrow RL78G13 J11 connector Pin 1
```

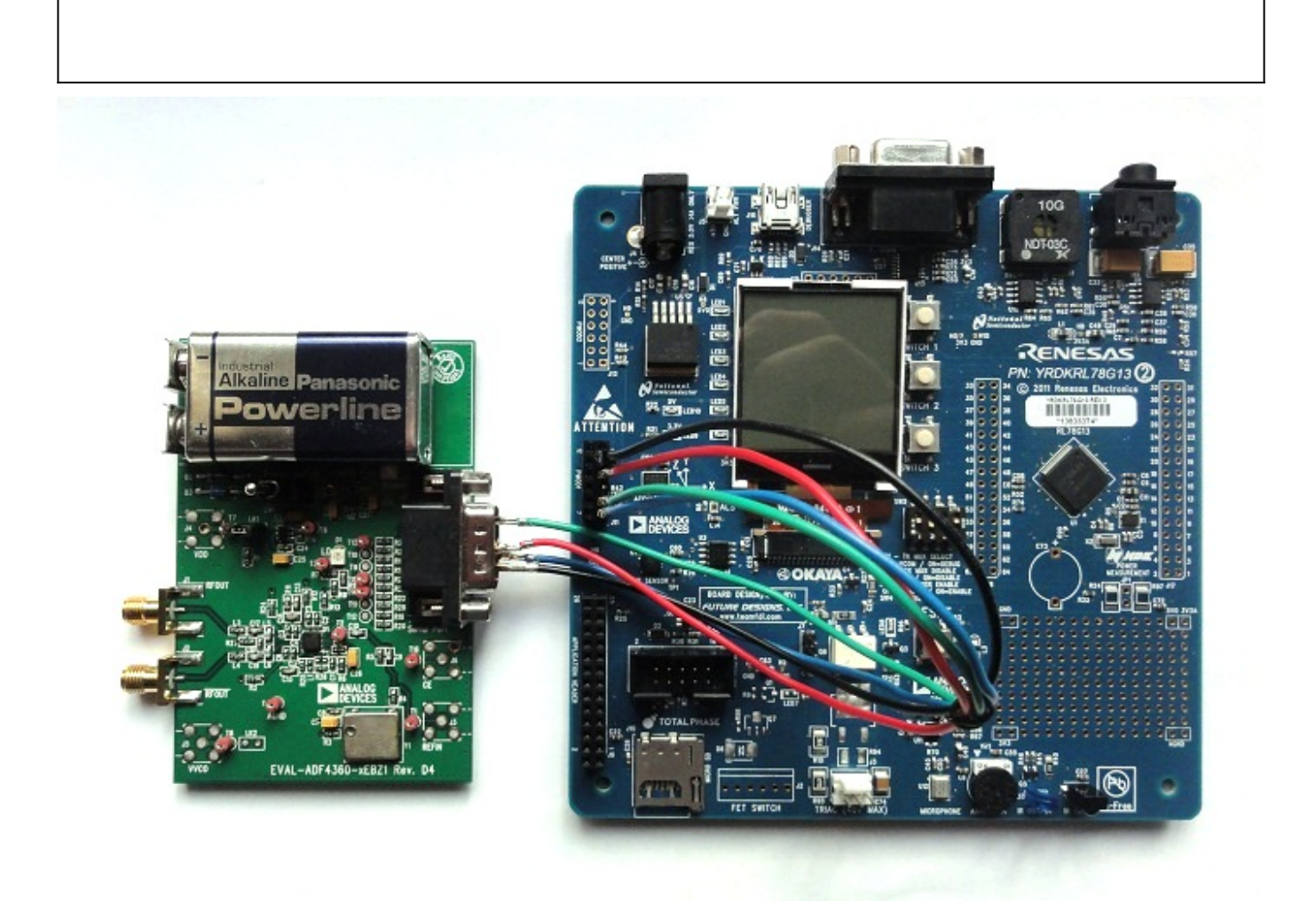

## **Reference Project Overview**

In this example the output frequency of the device is set to 900 MHz.

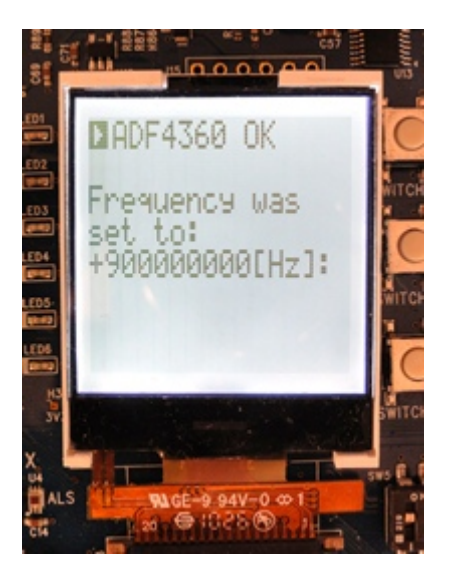

## **Software Project Tutorial**

This section presents the steps for developing a software application that will run on the **Renesas** 

Demo Kit for RL78G13 for controlling and monitoring the operation of the ADI part.

- Run the IAR Embedded Workbench for Renesas RL78 integrated development environment.
- Choose to create a new project (**Project Create New Project**).
- Select the *RL78* tool chain, *the Empty project* template and click *OK*.

| Create New Proje  | ct         |    | ×      |
|-------------------|------------|----|--------|
| Tool chain:       | RL78       | •  |        |
| Project templates | :          |    |        |
| Empty proje       | ct         |    |        |
|                   |            |    |        |
| L_C               |            |    |        |
|                   |            |    |        |
|                   |            |    |        |
| Description:      |            |    |        |
| Creates an empt   | y project. |    |        |
|                   |            |    |        |
|                   |            |    |        |
|                   |            |    |        |
|                   |            | οκ | Cancel |
|                   |            |    |        |

• Select a location and a name for the project (*ADIEvalBoard* for example) and click *Save*.

| Save As                             |                             |                |       | x    |
|-------------------------------------|-----------------------------|----------------|-------|------|
| Computer + Work (D:) + ADIEvalBoard | • 4j                        | Search ADIEval | Board | ٩    |
| Organize 🔻 New folder               |                             |                |       | 0    |
| My Videos Name                      | Date modified               | Туре           |       | Size |
| Baved Games                         | No items match your search. |                |       |      |
| workspace                           |                             |                |       |      |
| Jilinx                              |                             |                |       |      |
| 🚰 System (C:) 🗉                     |                             |                |       |      |
| Work (D:)                           |                             |                |       |      |
| ADIEvalBoarc                        |                             |                |       |      |
| Software                            |                             |                |       |      |
| Work  Other (E:)                    |                             |                |       |      |
|                                     | III                         |                |       | •    |
| File name: ADIEvalBoard             |                             |                |       |      |
| Save as type: Project Files (*.ewp) |                             |                |       | •    |
| Hide Folders                        |                             | Save           | Can   | cel  |

- Open the project's options window (*Project Options*).
- From the *Target tab* of the *General Options* category select the *RL78 R5F100LE* device.

| Options for node "ADIEva<br>Category:<br>C/C++ compiler<br>Assembler<br>Custom Build<br>Build Actions<br>Linker<br>Debugger<br>E1<br>E20<br>IECUBE<br>Simulator<br>TK | Image: Start address:       Size (Kbytes):         Mirror ROM 0       Oxf2000 |
|----------------------------------------------------------------------------------------------------|-------------------------------------------------------------------------------|
|                                                                                                    | OK Cancel                                                                     |

• From the **Setup** tab of the **Debugger** category select the **TK** driver and click **OK**.

| Category:                                                                                                    | Factory Settings                                                                        |
|----------------------------------------------------------------------------------------------------|-----------------------------------------------------------------------------------------|
| General Options<br>C/C++ compiler<br>Assembler<br>Custom Build<br>Build Actions<br>Linker<br>Debugger<br>E1<br>E20<br>IECUBE<br>Simulator<br>TK | Setup Extra Options Images Plugins Driver: TK Run to: main Setup macros Use macro file: |
|                                                                                                    | Device description file                                                                 |
|                                                                                                    | STOOLKIT_DIR\$\CONFIG\DDF\ior5f100le.ddf                                                |

• Extract the files from the lab .zip archive and copy them into the project's folder.

|                       | ≪ Work (D:) ► ADIEva |                 | ADIDriver.zip                                                                      | ✓ 4y Search AL |
|-----------------------|----------------------|-----------------|------------------------------------------------------------------------------------|----------------|
| Organize 🔻            | Include in library 🔻 | Organize 🔻      | Extract all files                                                                  | = 🕇 🗍 🔞        |
| ☆ Favorites ■ Desktop | Name settings        | 🔆 Favorites     | Name<br>ADIDriver.c<br>ADIDriver.h<br>Communication.c<br>Communication.h<br>Main.c |                |
|                       | Copy t               | to ADIEvalBoard | items selected                                                                     | 4              |

• The new source files have to be included into the project. Open the Add Files... window (Project -

Add Files...), select all the copied files and click open.

| 🔀 IAR Embedded  | Workbench IDE          |        |                             |                  |                              | 9 X )       |
|-----------------|------------------------|--------|-----------------------------|------------------|------------------------------|-------------|
| File Edit View  | Project Tools Window   | He     | elp                         |                  |                              |             |
| D 🛩 🖬 🕼         | 🚳 🕺 🖻 💼 🗠 🗠            |        |                             | • 🗸 🔌 🏷 🔀        | 🛐 🖻 🃭 🍪 🎦                    | à 😲 🕅       |
| Workspace Debug | Add Files - ADIEvalBoa | rd     | Carder To Horsen 1. 1       |                  |                              | x           |
| Files           | Work Work              | (D:)   | ► ADIEvalBoard ►            | ▼ 4 <sub>2</sub> | Search ADIEvalBoard          | Q           |
| ADIEvali        | Organize 🔻 New f       | older  | r                           |                  | :≕ ▼                         |             |
|                 | 📗 MPLABXProjec         | *      | Name                        |                  | Date modified                | Туре        |
|                 | My Documents           | 5      | 퉬 settings                  |                  | 9/3/2012 12:31 PM            | File folder |
|                 | My Dictures            |        | ADIDriver.c                 |                  | 9/3/2012 12:07 PM            | C File      |
|                 | My Videos              |        | ADIDriver.h                 |                  | 9/3/2012 12:07 PM            | H File      |
|                 | Saved Comer            | =      | Communication.c             |                  | 9/3/2012 12:07 PM            | C File      |
|                 | Saved Games            |        | Communication.h             |                  | 9/3/2012 12:07 PM            | H File      |
|                 | workspace              |        | Main.c                      |                  | 9/3/2012 12:07 PM            | C File      |
|                 | Jilinx                 |        |                             |                  |                              |             |
|                 | 🖳 Computer             |        |                             |                  |                              |             |
|                 | 🏭 System (C:)          |        |                             |                  |                              |             |
|                 | 👝 Work (D:)            | ÷      | •                           | III              |                              | •           |
| ADIEvalBoard    | Fil                    | le nai | me: "ADIDriver.c" "ADIDrive | er.h" "Comr 🔻 🛛  | ource Files (*.c;*.cpp;*.cc; | *.h;*. ▼    |
| Ready           |                        |        |                             |                  | Cal                          | icei<br>i   |

- At this moment, all the files are included into the project.
- The project is ready to be compiled and downloaded on the board. Press the F7 key to compile it. Press CTRL + D to download and debug the project.
- A window will appear asking to configure the emulator. Keep the default settings and press OK.

| ID Code                                   |                                   |                              | Time unit                               |                                     | ОК             |
|-------------------------------------------|-----------------------------------|------------------------------|-----------------------------------------|-------------------------------------|----------------|
| FFFFFFFFFFFFFFFF                          | FFFF                              |                              | nsec 🔻                                  |                                     |                |
| 📃 Erase flash be                          | efore next ID ch                  | eck                          |                                         |                                     | Lancel         |
| Main clock                                |                                   | - Sub cloc                   | k                                       |                                     |                |
| 💿 Clock board                             |                                   | Cloc                         | k board                                 |                                     | Defeut         |
| External                                  |                                   | Exte                         | rnal                                    |                                     | Derault        |
| 🔘 System                                  |                                   | 🔘 Syst                       | em                                      | F                                   | ail-safe break |
| None                                      | MHz                               | Nor                          | ne ▼ kH                                 | Hz [                                | View setup     |
| Flash programming<br>Permit<br>Not Permit | Target power<br>Permit<br>Not Per | er off<br>mit                | Low-voltage<br>On<br>Off                | Power su<br>Target                  | upply          |
| Pin mask<br>WAIT I TARG                   | ET RESET                          | Periphera<br>A (tin<br>B (se | al break Targ<br>ner) O<br>rial etc.) O | <b>et</b><br>Connect<br>Not Connect | Target connect |
| Memory map                                |                                   |                              |                                         |                                     |                |
| Start address:                            | Length:                           |                              | Туре:                                   |                                     |                |
| 0x0                                       | 960                               | •                            | Internal ROM                            | 1 <del>-</del>                      | Add            |
| 0x00000 - 0x0EEEE I                       | nternal BOM_6                     | 4 Khutes                     |                                         |                                     | ]              |
| 0xFEF00 - 0xFFEFF                         | Internal RAM 4                    | 096 bytes                    |                                         |                                     |                |
|                                           |                                   |                              |                                         |                                     | Bemove         |
|                                           |                                   |                              |                                         |                                     |                |

• To run the project press F5.

| V IAR Embedded Workbench IDE                                                                                                    |                                                                                                    |
|----------------------------------------------------------------------------------------------------|----------------------------------------------------------------------------------------------------|
| File Edit View Project Debug Emulator Tools Window Help                                                                                                    |                                                                                                    |
| - C 😂 🖬 🕼   🌡 🖻 💼   い つ   💿 🚽 🔶 🖍 🌾 🏷                                                                                                    | 1. 🛐 🔍 🐢 📣 🌬   🔤 👯 🛸 😓   🏤 🍕                                                                                                    |
| 5 B B B B B B B B B B B B B B B B B B B                                                                                                    |                                                                                                    |
|                                                                                                    |                                                                                                    |
| Workspace × Main.c ADIDriver.h ADIDriver.c                                                                                                    | ✓ x Disassembly x                                                                                                    |
| Debug       *         Files       *         Image: ADIEvalBoard          Image: ADIDriver.c       *         Image: ADIDriver.c       *         Image: ADIDriver.h       *         Image: ADIDriver.h       *         Image: A | Go to<br>Go to<br>0012B D7<br>ADI_Init:<br>0012C D7<br>ADI_Init();<br>main:<br>0012D FD2C0<br>while(1)<br>00130 EFFE<br>_DebugBreak:<br>00133 C6<br>* |
| Messages Building configuration: ADIEvalBoard - Debug Updating build tree Configuration is up-to-date.                                                                                                    | File Li                                                                                                    |
| Debug Log Build<br>Ready Error                                                                                                    | rs 0, Warnings 0                                                                                                    |

03 Sep 2012 12:02 · Dragos Bogdan

# **Renesas RX62N Quick Start Guide**

This section contains a description of the steps required to run the ADF4360 demonstration project on a Renesas RX62N platform.

## **Required Hardware**

- Renesas Demo Kit for RX62N (Renesas)
- EVAL-ADF4360-0EBZ1 (ADI)
- EVAL-ADF4360-1EBZ1 (ADI)
- EVAL-ADF4360-2EBZ1 (ADI)
- EVAL-ADF4360-3EBZ1 (ADI)
- EVAL-ADF4360-4EBZ1 (ADI)
- EVAL-ADF4360-5EBZ1 (ADI)
- EVAL-ADF4360-6EBZ1 (ADI)
- EVAL-ADF4360-7EBZ1 (ADI)
- EVAL-ADF4360-8EBZ1 (ADI)

• EVAL-ADF4360-9EBZ1 (ADI)

### **Required Software**

- High-performance Embedded Workshop for RX62N family
- Renesas Peripheral Driver Library for RX62N family

### **Hardware Setup**

An EVAL-ADF4360-xEBZ1 board has to be interfaced with the Renesas Demonstration Kit (RDK) for RX62N.

There are two types of boards: with USB connector or with DB9 connector.

Eval board with USB connector:

| T4 (GND)   | → | RDKRX62N | J8 | connector | Pin | 4  |
|------------|---|----------|----|-----------|-----|----|
| T13 (DATA) | → | RDKRX62N | J8 | connector | Pin | 19 |
| T14 (LE)   | → | RDKRX62N | J8 | connector | Pin | 15 |
| T15 (CLK)  | → | RDKRX62N | J8 | connector | Pin | 20 |

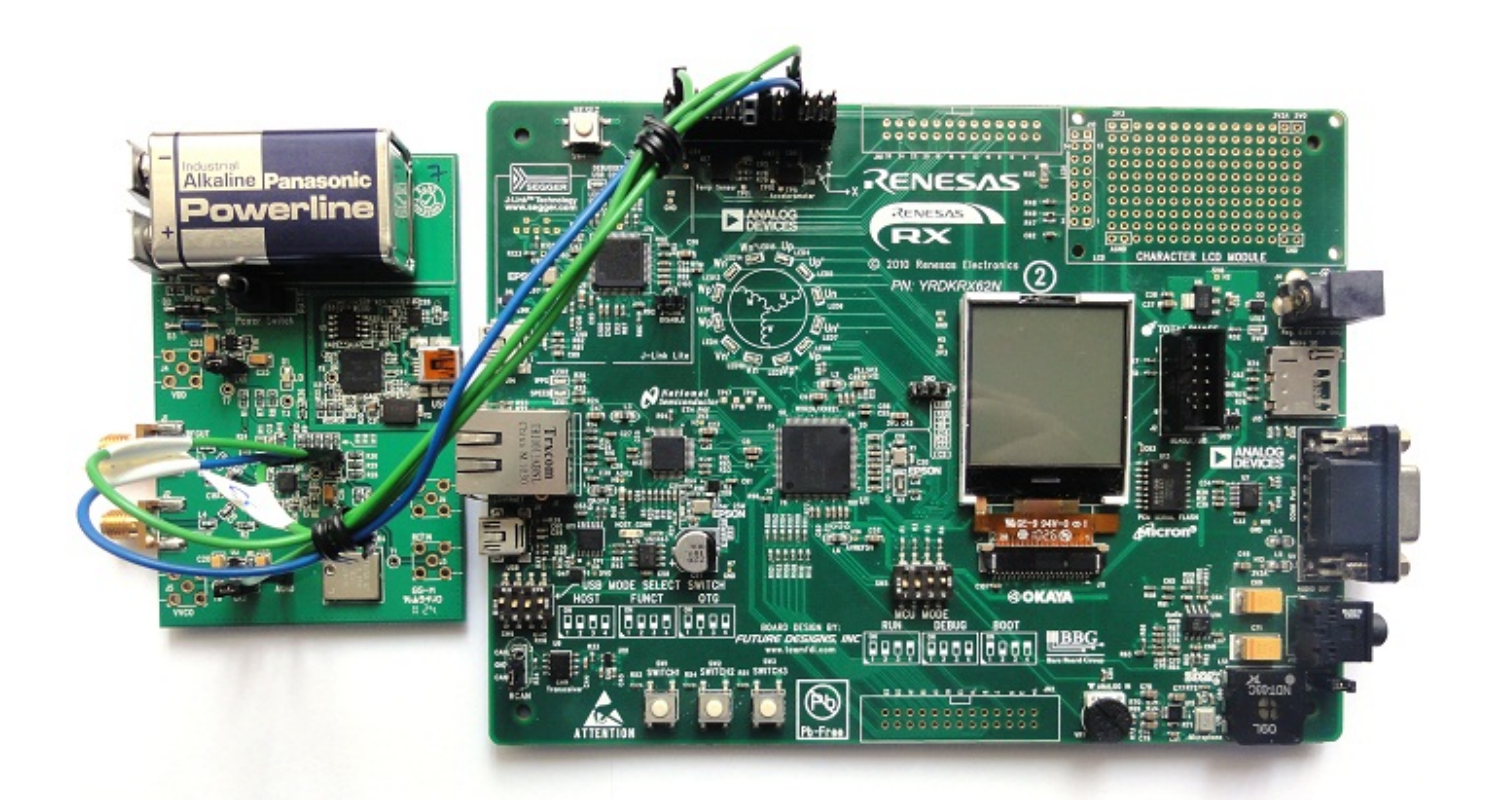

Eval board with DB9 connector:

9 Way D-Type connector Pin 3 (CLK)  $\rightarrow$  RDKRX62N J8 connector Pin 20

| 9 | Way | D-Type | connector | Pin | 5 | (DATA) | → | RDKRX62N | J8 | connector | Pin | 19 |
|---|-----|--------|-----------|-----|---|--------|---|----------|----|-----------|-----|----|
| 9 | Way | D-Type | connector | Pin | 6 | (GND)  | → | RDKRX62N | J8 | connector | Pin | 4  |
| 9 | Way | D-Type | connector | Pin | 7 | (LE)   | → | RDKRX62N | J8 | connector | Pin | 15 |

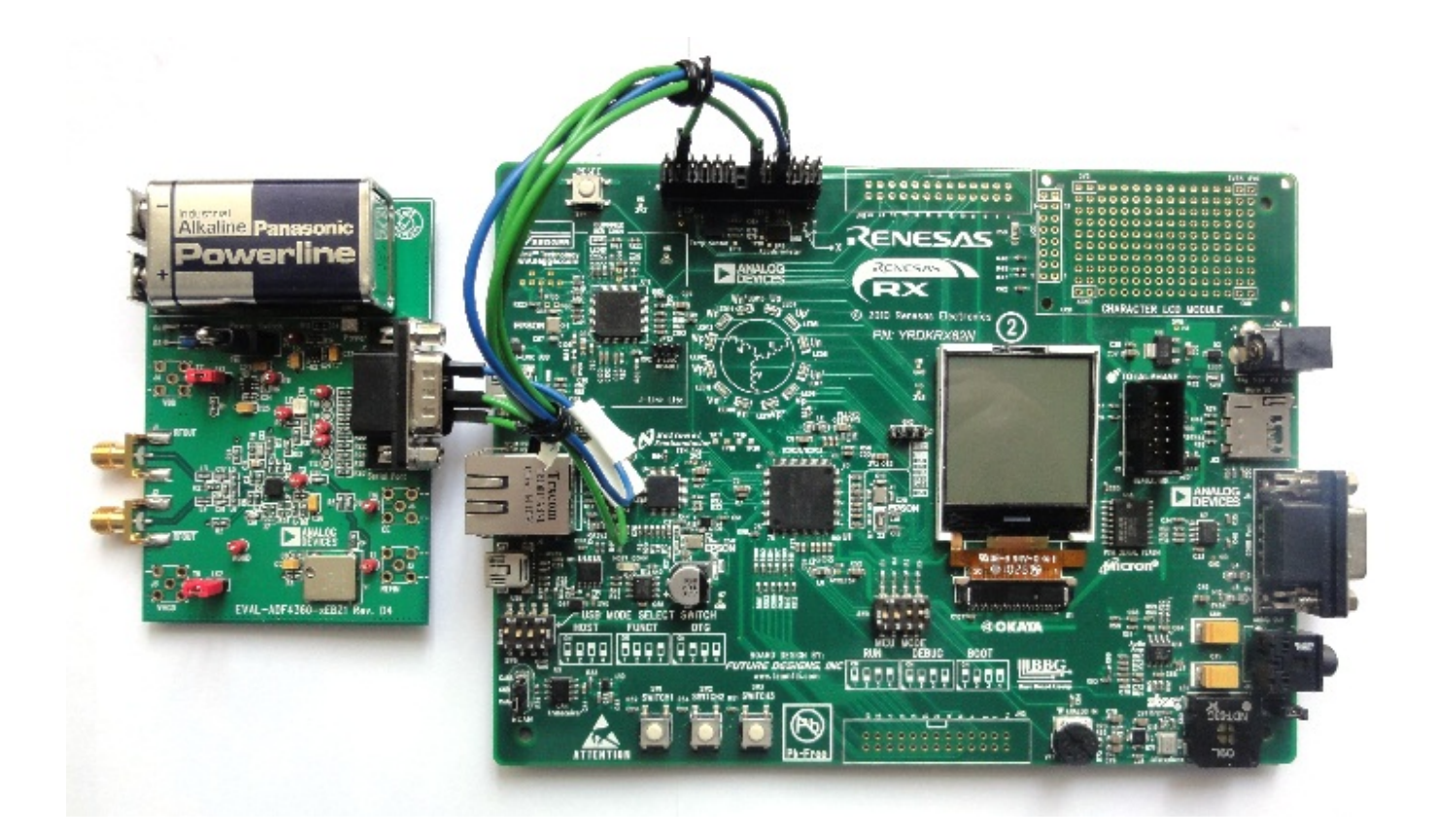

## **Reference Project Overview**

In this example, two values are loaded into R and N Counters and the MUXOUT is configured to be connected to the R Divider output.

## **Software Project Setup**

This section presents the steps for developing a software application that will run on the **Renesas Demo Kit for RX62N** for controlling and monitoring the operation of the ADI part.

- Run the *High-performance Embedded Workshop* integrated development environment.
- A window will appear asking to create or open project workspace. Choose "Create a new project workspace" option and press *OK*.
- From "Project Types" option select "Application", name the Workspace and the Project " ADIEvalBoard", select the "RX" CPU family and "Renesas RX Standard" tool chain. Press OK.

| New Project Workspace                                                                                                    |                                                                                                    | ? X    |
|----------------------------------------------------------------------------------------------------|----------------------------------------------------------------------------------------------------|--------|
| Projects<br>Project Types<br>Project Types<br>Project Typ | Workspace Name:         ADIEvalBoard         Project Name:         ADIEvalBoard         Directory:         C:\WorkSpace\ADIEvalBoard         CPU family:         RX         Tool chain:         Renesas RX Standard | Browse |
| < Ⅲ ►<br>Properties                                                                                                    |                                                                                                    |        |
|                                                                                                    | ОК                                                                                                    | Cancel |

- A few windows will appear asking to configure the project:
  - In the "Select Target CPU" window, select "RX600" CPU series, "RX62N" CPU Type and press Next.
  - In the "Option Setting" windows keep default settings and press Next.
  - In the "Setting the Content of Files to be generated" window select "None" for the "Generate main() Function" option and press Next.
  - In the "Setting the Standard Library" window press "Disable all" and then Next.
  - In the "Setting the Stack Area" window check the "Use User Stack" option and press Next.
  - In the "Setting the Vector" window keep default settings and press Next.
  - In the "Setting the Target System for Debugging" window choose "RX600 Segger J-Link" target and press Next.
  - In the "Setting the Debugger Options" and "Changing the Files Name to be created" windows keep default settings, press Next and Finish.
- The workspace is created.

| ADIEvalBoard - High-performance Embedded Workshop                                                                                                    |     |
|----------------------------------------------------------------------------------------------------|-----|
| File Edit View Project Build Debug Setup Tools Test Window Help                                                                                                    |     |
| 📗 🗅 😅 🖬 🝘 🛛 🖧 🐘 💼 🕑 📗 🎇 💭 🔽 🖬 🛣 👗 Debug                                                                                                    | , 🔽 |
| ADIEvalBoard<br>ADIEvalBoard<br>C source file<br>d dbsct.c<br>d fresetprg.c<br>sbrk.c<br>vectbl.c<br>Dependencies<br>sbrk.h<br>stacksct.h<br>bypedefine.h<br>vect.h<br> |     |
| 💾 OJ OT AJ AT 😫 ST 🖉 🖻 🖬 🤶                                                                                                    |     |
|                                                                                                    | *   |
| < III                                                                                                    |     |
| Build (Debug ) Find in Files 1 ) Find in Files 2 ) Macro ) Test Version Control /                                                                                       |     |
| Ready III III III III Default1 desktop                                                                                                    |     |

- The RPDL (Renesas Peripheral Driver Library) has to integrated in the project. Unzip the RPDL files (double-click on the file "*RPDL\_RX62N.exe*"). Navigate to where the RPDL files were unpacked and double-click on the "*Copy\_RPDL\_RX62N.bat*" to start the copy process. Choose the LQFP package, type the full path where the project was created and after the files were copied, press any key to close the window.
- The new source files have to be included in the project. Use the key sequence *Alt*, *P*, *A* to open the " *Add files to project 'ADIEvalBoard'*" window. Double click on the RPDL folder. From the "*Files of type*" drop-down list, select "*C source file* (\*.*C*)". Select all of the files and press *Add*.

| Look in: 🚺 RPDL                            | ▾ 🗢 🗈 💣 💌                       |             |        |
|--------------------------------------------|---------------------------------|-------------|--------|
| Name                                       | Date modified                   | Туре        | Si 🔺   |
| Interrupt_ADC_10.c                         | 4/8/2011 11:01 PM               | C File      |        |
| Interrupt_ADC_12.c                         | 4/8/2011 11:01 PM               | C File      |        |
| Interrupt_BSC.c                            | 4/8/2011 11:01 PM               | C File      |        |
| Interrupt_CMT.c                            | 4/8/2011 11:01 PM               | C File      | E      |
| Interrupt_DMAC.c                           | 4/8/2011 11:01 PM               | C File      |        |
| Interrupt_EXDMAC.c                         | 4/8/2011 11:01 PM               | C File      |        |
| Interrupt_IIC.c                            | 4/8/2011 11:01 PM               | C File      |        |
| Interrupt_INTC.c                           | 4/8/2011 11:01 PM               | C File      |        |
| Interrupt_MTU2.c                           | 4/8/2011 11:01 PM               | C File      |        |
| Interrupt_not_RPDL.c                       | 4/8/2011 11:01 PM               | C File      |        |
| Interrupt_POE.c                            | 4/8/2011 11:01 PM               | C File      | _      |
| ™t + bTC                                   | 1/0/0011-11-01-DN4              | 0.51        | Þ      |
| File name: "Interrupt_ADC_10.c" "Interrupt | _ADC_12.c" "Interrupt_BSC.c" "I | nterrupt_CI | Add    |
| Files of type: C source file (* C)         |                                 | <b>T</b>    | Cancel |

• To avoid conflicts with standard project files remove the files "*intprg.c*" and "*vecttbl.c*" which are included in the project. Use the key sequence *Alt, P, R* to open the "*Remove Project Files*" window. Select the files, click on Remove and press *OK*.

| Project files:       OK         Interrupt_ADC_12.c       [C:\WorkSpace' ]         Interrupt_BSC.c       [C:\WorkSpace' ]         Interrupt_CMT.c       [C:\WorkSpace' ]         Interrupt_DMAC.c       [C:\WorkSpace' ]         Interrupt_EXDMAC.c       [C:\WorkSpace' ]         Interrupt_IIC.c       [C:\WorkSpace' ]         Interrupt_IIC.c       [C:\WorkSpace' ]         Interrupt_INTC.c       [C:\WorkSpace' ]         Interrupt_INTC.c       [C:\WorkSpace' ] | Remove Project Files                                                                                                    |                                                                                                    | ? ×                                                  |
|----------------------------------------------------------------------------------------------------|----------------------------------------------------------------------------------------------------|----------------------------------------------------------------------------------------------------|------------------------------------------------------|
| Interrupt_not_RPDL.c [C:WorkSpace]<br>Interrupt_not_RPDL.c [C:WorkSpace]<br>Interrupt_PDE.c [C:WorkSpace]<br>Interrupt_RTC.c [C:WorkSpace]<br>Interrupt_SPI.c [C:WorkSpace]<br>Interrupt_SPI.c [C:WorkSpace]<br>Interrupt_TMR.c [C:WorkSpace]<br>Interrupt_WDT.c [C:WorkSpace]<br>Interrupt_WDT.c [C:WorkSpace]<br>resetprg.c [C:WorkSpace]<br>vectibl.c [C:WorkSpace]<br>Vectibl.c [C:WorkSpace]                                                                       | Project files:<br>Interrupt_ADC_12.c<br>Interrupt_BSC.c<br>Interrupt_CMT.c<br>Interrupt_CMT.c<br>Interrupt_EXDMAC.c<br>Interrupt_IIC.c<br>Interrupt_INTC.c<br>Interrupt_MTU2.c<br>Interrupt_MTU2.c<br>Interrupt_POE.c<br>Interrupt_POE.c<br>Interrupt_SCI.c<br>Interrupt_SCI.c<br>Interrupt_SPI.c<br>Interrupt_SPI.c<br>Interrupt_WDT.c<br>interrupt_WDT.c<br>interrupt_WDT.c<br>interrupt_wDT.c<br>interrupt_wDT.c | [C:\WorkSpace'<br>[C:\WorkSpace'<br>[C:\W | OK<br>Cancel<br><u>R</u> emove<br>Remove <u>A</u> ll |

• Next the new directory has to be included in the project. Use the key sequence Alt, B, R to open the "RX Standard Toolchain" window. Select the C/C++ tab, select "Show entries for: Include file directories" and press Add. Select "Relative to: Project directory", type "RPDL" as sub-directory and press OK.

| RX Standard Toolchain                                                                                                    |                                                                                                    | ? X                                                            |
|----------------------------------------------------------------------------------------------------|----------------------------------------------------------------------------------------------------|----------------------------------------------------------------|
| Configuration :<br>Debug<br>All Loaded Projects<br>All Loaded Projects<br>All Loaded Projects<br>All Loaded Projects<br>All Loaded Projects<br>All Loaded Projects<br>C source file<br>C source file<br>C++ source file<br>Add include file directory<br>Relative to :<br>Project directory<br>Sub-Directory :<br>RPDL | C/C++ Assembly Link/Library Standard Libra<br>Category : Source<br>Show entries for :<br>Include file directories<br>Category ? X<br>Cancel | Any RTOS ▲ ►<br>Add<br>Insert<br>Bemove<br>Move up<br>ove down |
| <                                                                                                    | Options C/C++ :<br>-cpu=rx600 -output=obj="\$(CONFIGDIR)\<br>\$(FILELEAF).obj" -debug -nologo<br>OK                                         | Cancel                                                         |

• The library file path has to be added in the project. Select the Link/Library tab, select "Show entries for: Library files" and press Add. Select "Relative to: Project directory", type "RPDL\RX62N\_library" as file path and press OK.

| Configuration :<br>Debug C/C++ Assembly Link/Library Standard Library RTOS Category : Input Category : Input C | Standard Toolcham                                                                                                    |                                                                                                    |                                            |
|----------------------------------------------------------------------------------------------------|----------------------------------------------------------------------------------------------------|----------------------------------------------------------------------------------------------------|--------------------------------------------|
| Debug     Category:     All Loaded Projects     Show entries for:     End C source file     End C source file                                                                                                    | Configuration :                                                                                                    | C/C++ Assembly Link/Library Standard Library                                                                        | y RTOS 🔸 🕨                                 |
| Options Link/Library :                                                                                                    | Debug  All Loaded Projects  ADIE valBoard  ADIE valBoard  C source file  C++ source file  Add library file  Relative to :  Project directory  File path :  RPDL\RX62N_librar | Category : Input                                                                                                    | Add<br>Insert<br>Remove<br>P Down<br>trol: |
| Inoprelink rom=D=R,D_I=R_1,D_2=R_2 nomessage -<br>list="\$(CONFIGDIR)\\$(PROJECTNAME).map" -nooptimize<br>-                                                                                                    | < Þ                                                                                                    | Options Link/Library :<br>noprelink -rom=D=R,D_1=R_1,D_2=R_2 -nomes<br>list="\$(CONFIGDIR)\\$(PROJECTNAME).map" -no | sage -                                     |

• Because the "*intprg.c*" file was removed the "*PIntPrg*" specified in option "*start*" has to be removed. Change "*Category*" to "*Section*". Press "*Edit*", select "*PIntPRG*" and press "*Remove*". From this window the address of each section can be also modified. After all the changes are made press OK two times.

| RX Standard Toolchai | in                                                                                                    |       |          |            |                                                                                                    | <u>8</u> X                                                                                             |
|----------------------|----------------------------------------------------------------------------------------------------|-------|----------|------------|----------------------------------------------------------------------------------------------------|----------------------------------------------------------------------------------------------------|
| RX Standard Toolchai | in<br>Section<br>Address<br>Section<br>Address<br>Sec<br>0x00001000<br>B_1<br>B_2<br>B_2<br>B_2<br>B_2<br>B_2<br>B_2<br>B_2<br>B_2 | C/C++ | Assembly | Link/Libra | v Standard Lit<br>Standard Lit<br>Cancel<br>Add<br>Modify<br>New Overlay<br>Remove<br>↓<br>Up Dowr<br>Import<br>Export | P     25       prary     RTOS       Add       Modify       Eemove       Edit       Import       Export |
|                      | •                                                                                                    | ŀ     |          | -          |                                                                                                    | hooptimize                                                                                             |
|                      |                                                                                                    |       |          |            | ОК                                                                                                    | Cancel                                                                                                 |

• At this point the files extracted from the zip file located in the "*Software Tools*" section have to be added into the project. Copy all the files from the archive into the project folder.

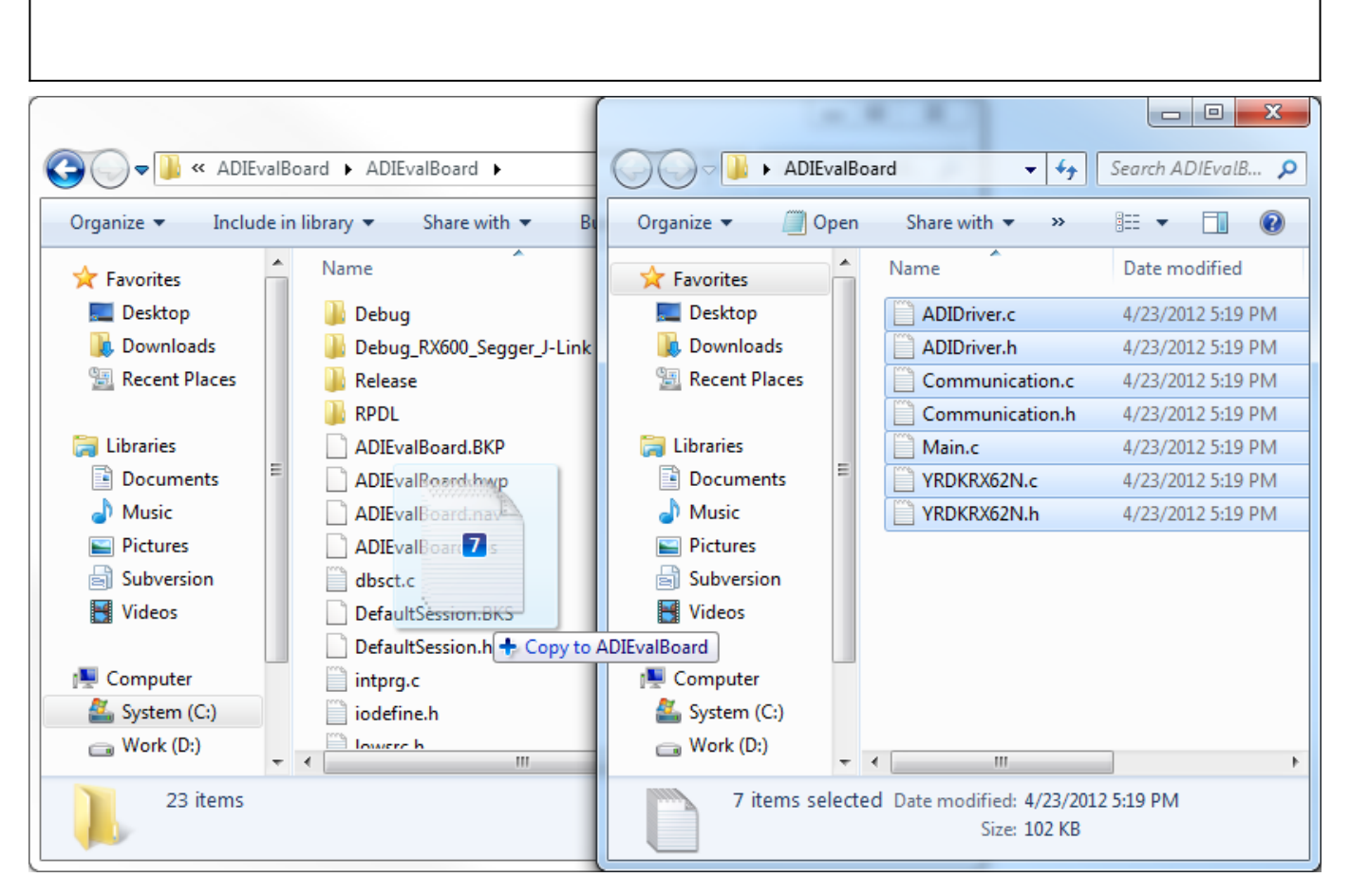

• Now, the files have to be included in the project. Use the key sequence *Alt*, *P*, *A* to open the "*Add files to project 'ADIEvalBoard'*" window. Navigate into ADI folder. From the "*Files of type*" drop-down list, select "*Project Files*". Select all the copied files and press *Add*.

| Add files to project 'ADIEvalBoard'                                            |                    |             | ×      |  |  |
|--------------------------------------------------------------------------------|--------------------|-------------|--------|--|--|
| Look in: 🚺 ADIEvalBoard 💌                                                      | ← 🗈 💣 📰 -          |             |        |  |  |
| Name                                                                           | Date modified      | Туре        | Si 🔺   |  |  |
| 🌗 Debug                                                                        | 4/24/2012 10:00 AM | File folder |        |  |  |
| Debug_RX600_Segger_J-Link                                                      | 4/24/2012 9:53 AM  | File folder |        |  |  |
| 📙 Release                                                                      | 4/24/2012 9:53 AM  | File folder | E      |  |  |
| 🔋 🖟 RPDL                                                                       | 4/24/2012 9:36 AM  | File folder |        |  |  |
| ADIDriver.c                                                                    | 4/23/2012 5:19 PM  | C File      |        |  |  |
| ADIDriver.h                                                                    | 4/23/2012 5:19 PM  | H File      |        |  |  |
| Communication.c                                                                | 4/23/2012 5:19 PM  | C File      |        |  |  |
| Communication.h                                                                | 4/23/2012 5:19 PM  | H File      |        |  |  |
| dbsct.c                                                                        | 4/24/2012 9:15 AM  | C File      |        |  |  |
| intprg.c                                                                       | 4/24/2012 9:15 AM  | C File      |        |  |  |
| iodefine.h                                                                     | 4/24/2012 9:15 AM  | H File      | -      |  |  |
| · · · · · · · · · · · · · · · · · · ·                                          |                    |             | F      |  |  |
| File name: "YRDKRX62N.h" "ADIDriver.c" "ADIDriver.h" "Communication.c" "Commun |                    |             |        |  |  |
| Files of type: Project Files                                                   |                    | -           | Cancel |  |  |
| ✓ <u>R</u> elative Path                                                        |                    |             |        |  |  |

• Now, the project is ready to be built. Press F7. The message after the Build Process is finished has to

be "0 Errors, 0 Warnings". To run the program on the board, you have to download the firmware into the microprocessor's memory.

03 Feb 2012 14:32 · Dragos Bogdan

# **More information**

ask questions about the Microcontroller no-OS Drivers

#### • Example questions:

- Generate initialization script in SPI form for AD9361 by RobertM
- AD9653 No OS Driver by Emrah
- AD9361 Gain Mode Data Port Timing Issues by andrew.dickson
- BBBW vs Fcutoff by rgetz
- AD9361 Rx Analog Group Delay by jsammy

01 Jun 2012 11:21

 $\ensuremath{\mathbb{C}}$  Analog Devices, Inc. All rights reserved. Trademarks and registered trademarks are the property of their respective owners.

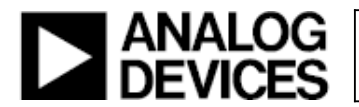

www.analog.com

# **X-ON Electronics**

Largest Supplier of Electrical and Electronic Components

Click to view similar products for Adhesive Tapes category:

Click to view products by Analog Devices manufacturer:

Other Similar products are found below :

PF24.0W 4718 4516-1/4x36 56-YELLOW-34"X72YD 00-021200-13972-7 021200-64630 60 TAPE (1") 62-GRAY-12"X36YD 62-GRAY-1"X36YD 69-1"X36YD 764-1"x36yd-Red 764-1"x36yd-White PG ASSY 926-1/4X18YD 967454-1 1194-14"X36YD 1181 19MM X 16,5 METERS 1182-7.7X10 1245-34"X18YD 1267 130C-1X15FT 130-1x10FT 1345-3/8x18yrd 1380-2"X8" E39-RS1-CA 1900-48mm 22-1/2X36YD 2229-P-2-1/2x3-3/4 88-SUPER-34X44FT 890103N001 2670 SJ3527N-Black-1.5"x50yd EVK-TA-TM047NBH01 AD-UCUSB-DCAUD-SPL 20-1"X60YDS 2020-18mmx55m H150 3900-Blue 3939-24mmx55m 396-1"x36yd 4016-34"x36yd 4462W-12"x72yd 44-TAN-14"X90YD 4504-34x18 471-Trans-1"x36yd-Bulk 5414 34X36 C-22 35-Gray-1/2 371-Tan-48mmx50m 4008-12"X36YD